## **RV lot Online Payments Instructions**

To pay your RV lot bill online please follow the steps below.

- 1. Go to www.royalpalmbeach.com/rvlot.
- 2. Login or create an account if you do not have an account currently.
- 3. Click on <u>'Shopping Cart'</u>. Please note... (WebTrac will display any balances owed in the 'Shopping Cart' with a (1))
- 4. Items that have a balance are currently displayed.
- 5. Click on the 'Proceed To Checkout' button to pay the item.
- 6. Complete all the categories in **red** and click the **'Continue'** button.
- The transaction is completed.
  You can do the following steps for future payments if you chose to have online auto pay.
- 8. To change current 'Installment Bills' to now, auto-debit a credit or debit card; click on the 'Update Bill Type' button.
- 9. 'Detail Info' window displays. Click on the drop-down arrow and change the bill type to 'Credit Card' enter numbers and hit 'save'.